## Ejercicio 1. (4 puntos)

Copia los ficheros de tu práctica 5.1 en ~/dat.junio.19/camuflaje.html y

~/dat.junio.19/camuflaje.js y modifícalos para que generen un único patrón, similar a este. Observa que está formado por triángulos de 4 colores, con posición, tamaño y rotación aleatoria. No es necesario que obtengas un patrón idéntico pero procura aproximarte.

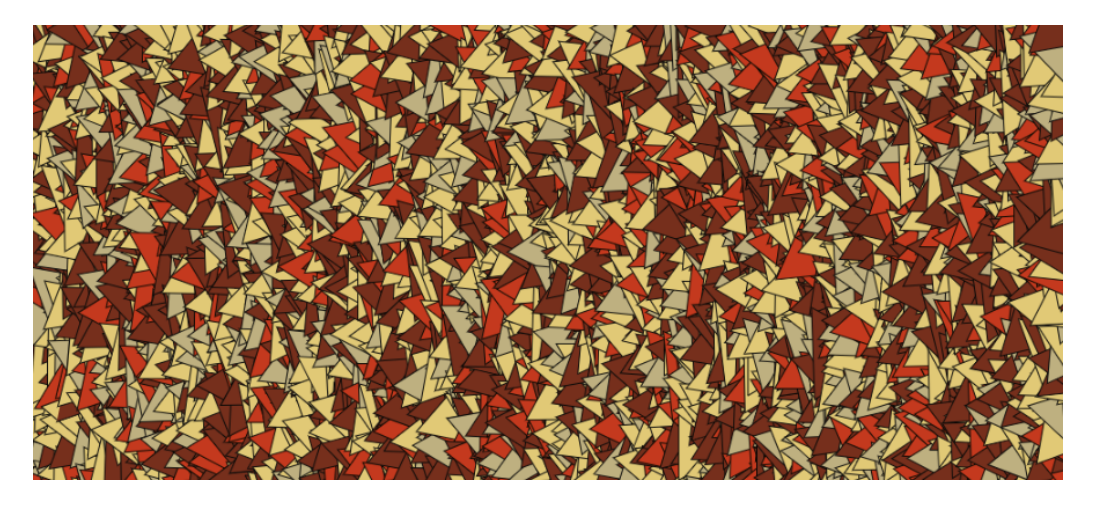

## Ejercicio 2. (6 puntos)

Copia los ficheros de las práctica 3.6 y 4.6, cámbiales el nombre para que se llamen

~/dat.junio.19/crono2.html y ~/dat.junio.19/crono2.js. Modifícalos para que se ajusten a la siguiente especificación:

- 1. El cronómetro ya no tendrá botón *parcial* ni la funcionalidad asociada. Borra todo el código relativo a esto.
- 2. En tu práctica original había un botón *start-stop* que ponía en marcha el cronómetro (si estaba parado) o lo paraba (si estaba en marcha). Modifícalo para que el texto en el botón sea *start* si el cronómetro está parado, y sea *stop* si el cronómetro está en marcha.
- 3. El cronómetro mostrará el tiempo cronometrado, exactamente igual que en tu práctica original. Pero además, mostrará en una tabla HTML
  - La hora inicio del intervalo cronometrado, en formato hh:mm:ss, hora local
  - La hora final del intervalo cronometrado.
  - El tiempo del último intervalo cronometrado.
  - El tiempo total cronometrado.

Ejemplo. Pulsamos start, mostrará:

12:52:15

Esperamos 2 segundos y pulsamos stop.

12:52:15 - 12:52:17 2 2

Esperamos 10 segundos y pulsamos start.

12:52:15 - 12:52:17 2 2 12:52:27

Esperamos 2 segundos y pulsamos stop.

12:52:15 - 12:52:17 2 2 12:52:27 - 12:52:29 2 4

Pulsamos reset. Esto provocará que se genere una fila en blanco. Esperamos 1 segundo y pulsamos start.

| 12:52:15 | - | 12:52:17 | 2 | 2 |
|----------|---|----------|---|---|
| 12:52:27 | _ | 12:52:29 | 2 | 4 |

12:52:30 -

Esperamos 5 segundos y pulsamos stop.

| 12:52:15 | - | 12:52:17 | 2 | 2 |
|----------|---|----------|---|---|
| 12:52:27 | - | 12:52:29 | 2 | 4 |
|          |   |          |   |   |
| 12:52:30 | - | 12:52:35 | 5 | 5 |

Esperamos 5 segundos y pulsamos start.

12:52:15 - 12:52:17 2 2 12:52:27 - 12:52:29 2 4 12:52:30 - 12:52:35 5 5 12:52:40 -

Esperamos 2 segundos y pulsamos stop.

| 12:52:15 | - | 12:52:17 | 2 | 2 |
|----------|---|----------|---|---|
| 12:52:27 | - | 12:52:29 | 2 | 4 |
|          |   |          |   |   |
| 12:52:30 | - | 12:52:35 | 5 | 5 |
| 12:52:40 | - | 12:52:42 | 2 | 7 |

Instrucciones adicionales:

- Dibuja el autómata en papel y entrégalo al final del examen.
- Empieza escribiendo el programa en node.js, no en el navegador. Tienes libertad para usar las funciones y estructuras que quieras, aunque procura que sea similar a la práctica original.
- Cuando parezca funcionar, añade el interfaz HTML para que funcione en el navegador.
- El tiempo que tardes en hacer el ejercicio será tenido en cuenta. Cuando acabes, enséñaselo al profesor.